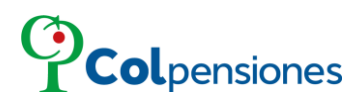

INSTRUCTIVO PAGOS EN LÍNEA - ELECTRÓNICO

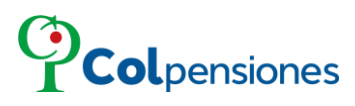

#### TABLA DE CONTENIDO

| 1. OBJETIVO                                 | 3  |
|---------------------------------------------|----|
| 2. ALCANCE                                  | 3  |
| 3. DESCRIPCIÓN                              | 3  |
| 4. PAGO ELECTRÓNICO.                        | 4  |
| 4.1 PROCESO DE PAGO ELECTRÓNICO PWA         | 6  |
| 4.2 PROCESO DE PAGO ELECTRÓNICO SUBSIDIADOS | 9  |
| CONTROL DE CAMBIOS DEL DOCUMENTO            | 13 |

| MACROPROCES | 0 / PROCESO:               | CODIGO:                | PÁGINA<br>2 de 13          |         |  |
|-------------|----------------------------|------------------------|----------------------------|---------|--|
|             | С                          | I                      | D                          | VERSIÓN |  |
| WARCADO     | Indique valor según la MAI | Indique valor según la | Indique valor según la MAI |         |  |
|             | Aplica                     | No Aplica              | Aplica                     |         |  |

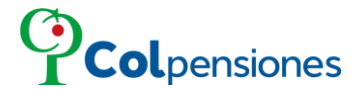

#### **1. OBJETIVO**

En concordancia con la política de gobierno digital con el fin de automatizar los procesos, agilizar los tiempos de atención, los empleadores y aportantes independientes pueden acceder de manera gratuita y segura al Portal Web del Aportante. El portal le permitirá visualizar la deuda que registra en COLPENSIONES frente a su organización.

#### 2. ALCANCE

Los aportantes/empleadores o ciudadanos podrán realizar pagos electrónicamente a través del portal, optimizando el procesamiento sin desplazamiento a un lugar físico, siendo rápido y seguro.

#### 3. DESCRIPCIÓN

PWA URL Ingrese al Portal Web del Aportante mediante la https://pwa.colpensionestransaccional.gov.co/ ubique la opción de Pago Electrónico que se encuentra en la parte inferior izquierda:

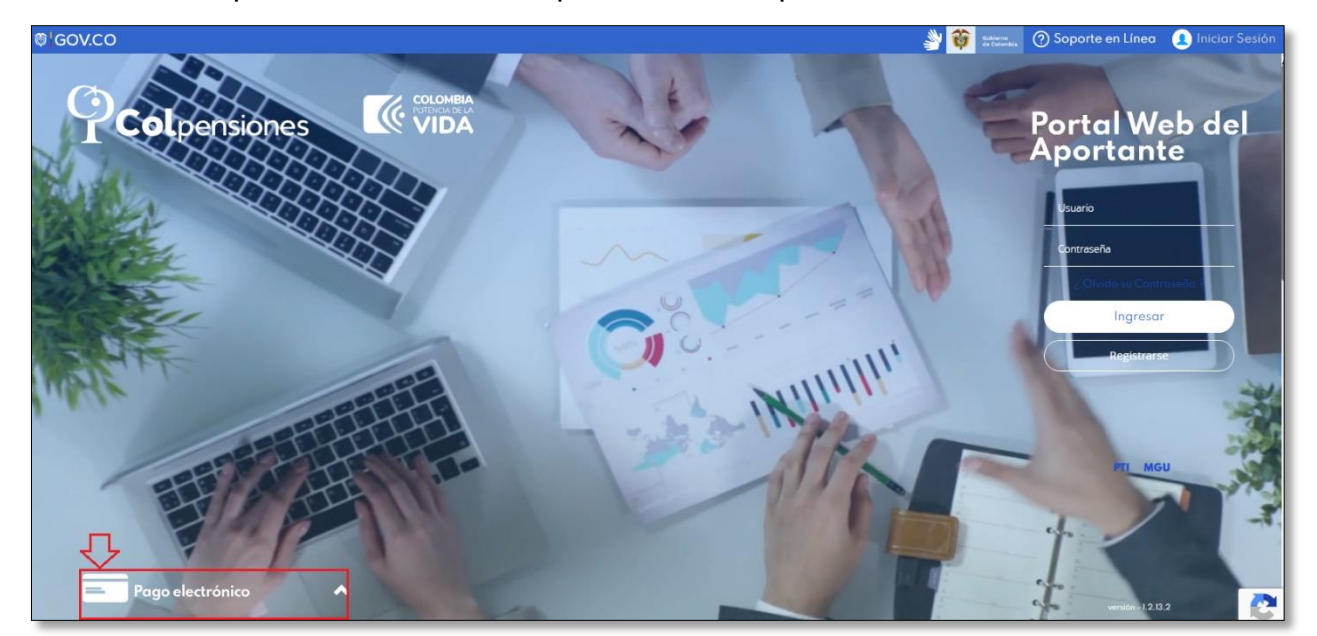

| MACROPROCES | 0 / PROCESO:                                                     | CODIGO:                                                          | PÁGINA<br>3 de 13                                                |         |  |
|-------------|------------------------------------------------------------------|------------------------------------------------------------------|------------------------------------------------------------------|---------|--|
| MARCARO     | С                                                                | I                                                                | D                                                                | VERSIÓN |  |
| MARCADO     | Indique valor según la MAI<br>del proceso (3,2,1) o No<br>Aplica | Indique valor según la<br>MAI del proceso (3,2,1) o<br>No Aplica | Indique valor según la MAI<br>del proceso (3,2,1) o No<br>Aplica |         |  |

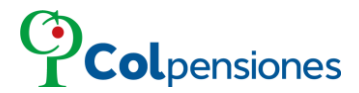

### 4. PAGO ELECTRÓNICO.

> Para habilitar la opción de pago, de clic sobre la barra:

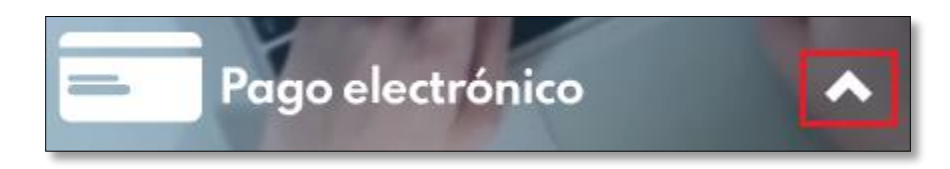

Seguido a ello se visualizará las opciones de ingreso:

| Pago electrónico                                               | 2 |
|----------------------------------------------------------------|---|
| Tipo documento aportante:<br>NIT<br>Número documento aportante |   |
| Iniciar Pago                                                   |   |

- Tipo de documento aportante: Dependiendo del origen el empleador/ aportante o ciudadano puede seleccionar el tipo de documento (NIT, Cedula de extranjería o Cedula de ciudadanía).
- Número de documento aportante: Correspondiente al número de NIT (9 dígitos) o documento del empleador/aportante o ciudadano.

| MACROPROCES | 0 / PROCESO:                                                     | CODIGO:                                                          | PÁGINA<br>4 de 13                                                |          |  |
|-------------|------------------------------------------------------------------|------------------------------------------------------------------|------------------------------------------------------------------|----------|--|
| MARCARO     | С                                                                | I                                                                | D                                                                | VERSIÓN  |  |
| MARCADO     | Indique valor según la MAI<br>del proceso (3,2,1) o No<br>Aplica | Indique valor según la<br>MAI del proceso (3,2,1) o<br>No Aplica | Indique valor según la MAI<br>del proceso (3,2,1) o No<br>Aplica | VERSION. |  |

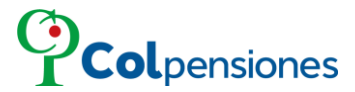

Proceda a ingresar de la información requerida, y después de ello de clic en la opción de "*Iniciar Pago*":

|   | Pago electrónico                       |
|---|----------------------------------------|
| 1 | Tipo documento aportante:              |
|   | Número documento aportante<br>89000000 |
|   | Iniciar Pago                           |

Si el aportante/empleador no ingresa correctamente los datos para iniciar el pago, el sistema le mostrará el siguiente mensaje:

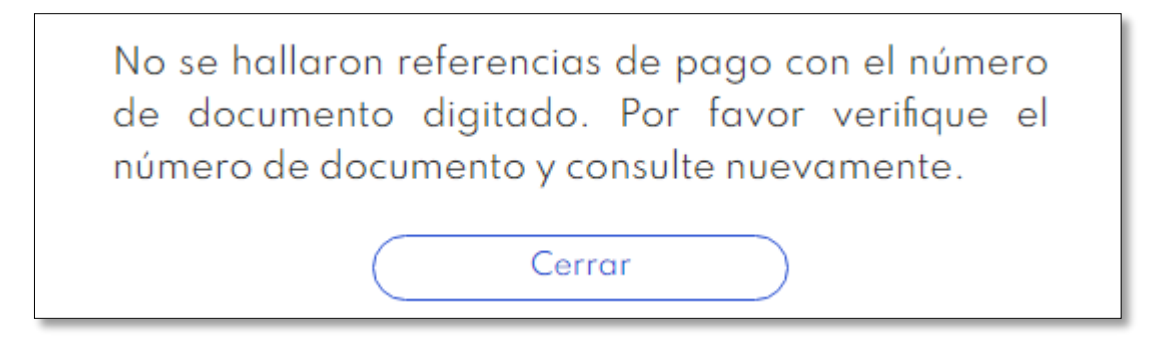

| MACROPROCES | D / PROCESO:                                                     | CODIGO:                                                          | PÁGINA<br>5 de 13                                                |         |  |
|-------------|------------------------------------------------------------------|------------------------------------------------------------------|------------------------------------------------------------------|---------|--|
| MARCADO     | С                                                                | I                                                                | D                                                                | VERSIÓN |  |
| MARCADO     | Indique valor según la MAI<br>del proceso (3,2,1) o No<br>Aplica | Indique valor según la<br>MAI del proceso (3,2,1) o<br>No Aplica | Indique valor según la MAI<br>del proceso (3,2,1) o No<br>Aplica |         |  |

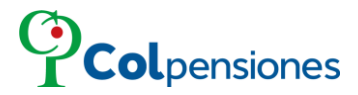

### 4.1 PROCESO DE PAGO ELECTRÓNICO PWA.

Se generará las liquidaciones de pagos pendientes, verifique la información y proceda a seleccionar la referencia que desee pagar electrónicamente y allí visualizará el origen, y la fecha de pago oportuno, luego seleccionamos la opción "pagar":

| N-89000000                                                                                                    |                                                                                                    |                                   |                                              | ×                                                    |
|----------------------------------------------------------------------------------------------------|----------------------------------------------------------------------------------------------------|-----------------------------------|----------------------------------------------|------------------------------------------------------|
| INFORMACION DE LIQUIDAC                                                                                                    | ION                                                                                                    |                                   | LIQUIDACIONES PARA PAGO                      |                                                      |
|                                                                                                    | Ver                                                                                                    | otro concepto                     | Origen IBC DIFERENCIAL                       | Referencia de pago<br>1000000000002                  |
| IDC DIFERENCIAL                                                                                                    |                                                                                                    | \$ 61.000 (4)                     | Fecha pago oportuno                          | Valor a pagar                                        |
| Referencia         Valor I           ✓         1000000000002         \$ 15.1           1000000000004         \$ 15.3           1000000000005         \$ 15.4 | Pago         Fecha Pago           00         31 ago. 2022           00         31 ago. 2022           00         30 sept. 2022           00         30 sept. 2022 | Ciclo                             | 31/08/2022                                   | \$ 15.100,00<br>Pagar                                |
| INFORMACION DE LIQUIDAC                                                                                                    | CION                                                                                                    |                                   | LIQUIDACIONES PARA PAGO                      |                                                      |
| Referencia         Valor F           ✓         100000000007         \$ 101.0                                                                                 | Pago         Fecha Pago           693         25 oct. 2022                                                                                                    | \$ 101.693 (1)<br>Ciclo<br>199810 | Origen AUTOLIQUIDACIONES Fecha pago oportuno | Referencia de pago<br>1000000000007<br>Valor a pagar |

Ingrese un correo electrónico, donde recibirá la confirmación del pago, luego de clic en "*Continuar*":

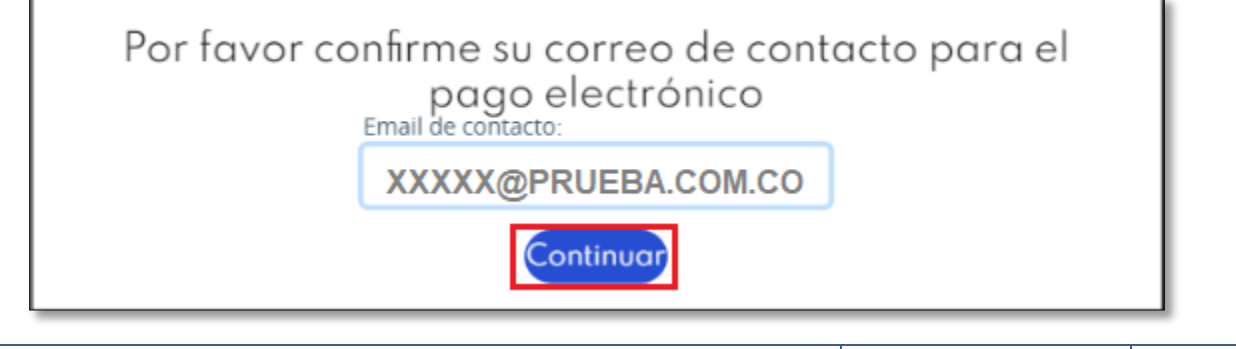

| MACROPROCES | O / PROCESO:                                                     | CODIGO:                                                          | PÁGINA<br>6 de 13                                                |          |  |
|-------------|------------------------------------------------------------------|------------------------------------------------------------------|------------------------------------------------------------------|----------|--|
|             | С                                                                | I                                                                | D                                                                | VERSIÓN  |  |
| MARCADO     | Indique valor según la MAI<br>del proceso (3,2,1) o No<br>Aplica | Indique valor según la<br>MAI del proceso (3,2,1) o<br>No Aplica | Indique valor según la MAI<br>del proceso (3,2,1) o No<br>Aplica | VENOION. |  |

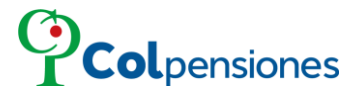

Se generará el RESUMEN DEL PAGO. Verifique la información y proceda a realizar el pago en línea, seleccionando la opción de "Pago Electrónico":

| Colpensiones                   | RESUMEN DEL PAGO              |
|--------------------------------|-------------------------------|
| Información del aportante      |                               |
| Nombre aportante:              | Número documento:             |
| XXXXXXXXXX                     | 89000000                      |
| Departamento:                  | Municipio:                    |
| Dirección:                     | Teléfono:                     |
| CRA 5 N 24-11 - 6713652        |                               |
| Información de pago            |                               |
| Referencia de pago:            | Cotización:                   |
| 04217000034657                 | \$ 17.700                     |
| Intereses:                     | Total intereses + cotización: |
| \$ 83.993                      | \$ 101.693                    |
| Casilla 28B:                   | Valor a pagar:                |
| \$ 101.693                     | \$ 101.693                    |
| Bancos autorizados             |                               |
| BANCO DE BOGOTA BANCO DAVIVIE! | IDA S.A. BANCO AV VILLAS      |
|                                |                               |
|                                |                               |
| Cerrar                         | Pago electrónico              |

Proceda a seleccionar el Banco y el Tipo de persona de la lista desplegable:

| ular y volver a la tienda                                                                                 |                                                                                     |                                | Seleccione su idioma :                                                                                       |
|----------------------------------------------------------------------------------------------------|-------------------------------------------------------------------------------------|--------------------------------|----------------------------------------------------------------------------------------------------|
| PayZen                                                                                                    | Pago seguro                                                                         | pse                            | Información del comprador                                                                                    |
| https://pwa.colpensionest                                                                                 | ransaccional.gov.co/                                                                | Banco                          | A continuación seleccione su banco  A continuación seleccione su banco                                       |
| Identificador de la tienda :                                                                              | 64086409                                                                            | Tipo de persona                | BANCO AGRARIO<br>BANCO AV VILLAS<br>BANCO BEVA COLOMBIA S A                                                  |
| Referencia pedido :                                                                                       | 04217000034657                                                                      | Tipo de documento              | BANCO CAJA SOCIAL<br>BANCO COOPERATIVO COOPCENTRAL                                                           |
| Monto :                                                                                                   | 101.693,00 COP                                                                      | Número de<br>identificación    | BANCO DAVIVIENDA<br>BANCO DE BOGOTA<br>BANCO DE OCCIDENTE<br>BANCO DE OCCIDENTE                              |
| La dirección de este sitio de pago con el p<br>encuentra en una página segura y que pu<br>con toda tranqu | orefijo "https" indica que usted se<br>iede realizar su compra en línea<br>iilidad. | Nombre y apellidos<br>Teléfono | BANCO GAB SUDAMERIS<br>BANCO ITAU<br>BANCO PICHINCHA S.A.<br>BANCO POPULAR<br>BANCO PROCREDIT                |
|                                                                                                    |                                                                                     | Correo electrónico             | BANCO SANTANDER COLOMBIA<br>BANCO SERFINANZA<br>BANCOLOMBIA<br>BANCOOMEVA S.A.<br>CFA COOPERATIVA FINANCIERA |

| MACROPROCES | 0 / PROCESO:                                                     | CODIGO:                                                          | PÁGINA<br>7 de 13                                                |         |  |
|-------------|------------------------------------------------------------------|------------------------------------------------------------------|------------------------------------------------------------------|---------|--|
| MARCARO     | С                                                                | I                                                                | D                                                                | VERSIÓN |  |
| MARCADO     | Indique valor según la MAI<br>del proceso (3,2,1) o No<br>Aplica | Indique valor según la<br>MAI del proceso (3,2,1) o<br>No Aplica | Indique valor según la MAI<br>del proceso (3,2,1) o No<br>Aplica |         |  |

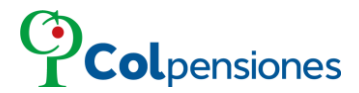

Una vez seleccionada y verificada la información de la referencia generada deberá dar clic en la opción "*validar*".

| PayZen                                                                              | Pago seguro                                                              | pse                         | Información del comprador              |
|-------------------------------------------------------------------------------------|--------------------------------------------------------------------------|-----------------------------|----------------------------------------|
| https://pwa.colpensiones                                                            | stransaccional.gov.co/                                                   | Banco                       | BANCO DE BOGOTA V                      |
| Identificador de la tienda :                                                        | 64086409                                                                 | Tipo de persona             | Persona jurídica 🗸                     |
| Referencia pedido :                                                                 | 04217000034657                                                           | Tipo de documento           | Número de Identificación Tributaria 🗸  |
| Monto :                                                                             | 101.693,00 COP                                                           | Número de<br>identificación | 890000000                              |
| La dirección de este sitio de pago con el<br>encuentra en una página segura y que p | prefijo "https" indica que usted se<br>puede realizar su compra en línea | Nombre y apellidos          | X00000000000X                          |
| con toda trans                                                                      | juilidad.                                                                | Teléfono                    |                                        |
|                                                                                     |                                                                          | Correo electrónico          | XXXXXXXXXXXXXXXXXXXXXXXXXXXXXXXXXXXXXX |
|                                                                                     |                                                                          |                             | VALIDAR                                |

Al realizar el pago se reflejará el comprobante registrado de forma exitosa:

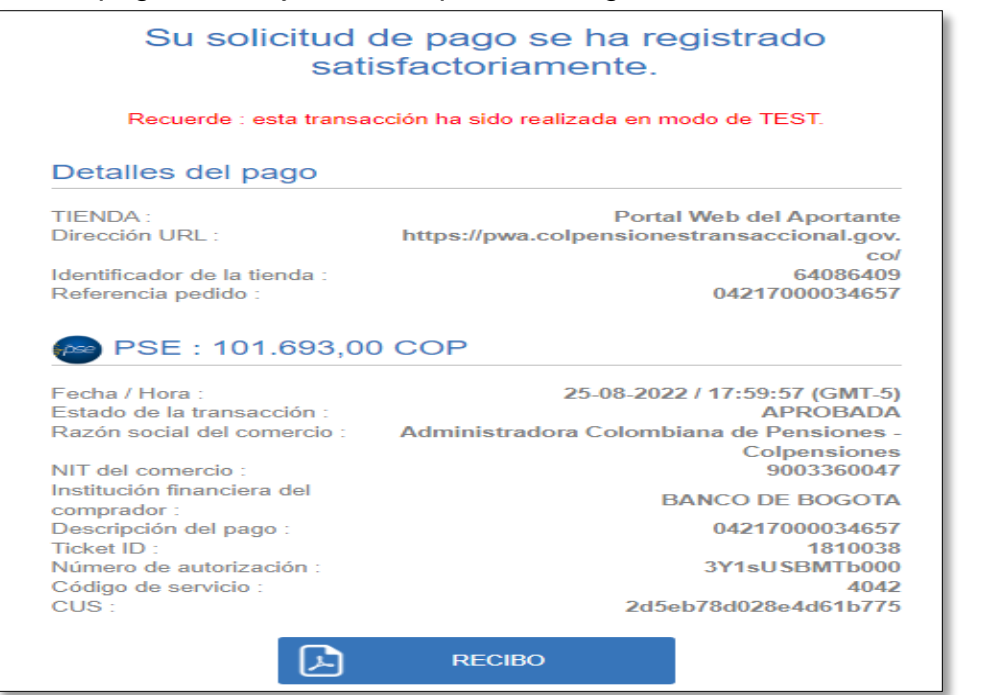

| MACROPROCES | O / PROCESO:                                                     |                                                                  |                                                                  | CODIGO: | PÁGINA<br>8 de 13 |
|-------------|------------------------------------------------------------------|------------------------------------------------------------------|------------------------------------------------------------------|---------|-------------------|
| MARCARO     | С                                                                | I                                                                | D                                                                | VERSIÓN |                   |
| MARCADO     | Indique valor según la MAI<br>del proceso (3,2,1) o No<br>Aplica | Indique valor según la<br>MAI del proceso (3,2,1) o<br>No Aplica | Indique valor según la MAI<br>del proceso (3,2,1) o No<br>Aplica |         |                   |

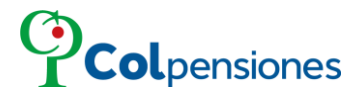

#### 4.2 PROCESO DE PAGO ELECTRÓNICO SUBSIDIADOS.

Proceda a ingresar la información requerida, y después de ello de clic en la opción de "*Iniciar Pago*":

|   | Pago electrónico                        |
|---|-----------------------------------------|
|   | Tipo documento aportante:               |
| / | Cédula de ciudadanía                    |
|   | Número documento aportante<br>123456789 |
|   | Iniciar Pago                            |

Si el ciudadano no ingresa correctamente los datos para iniciar el pago, el sistema le visualizará el siguiente mensaje:

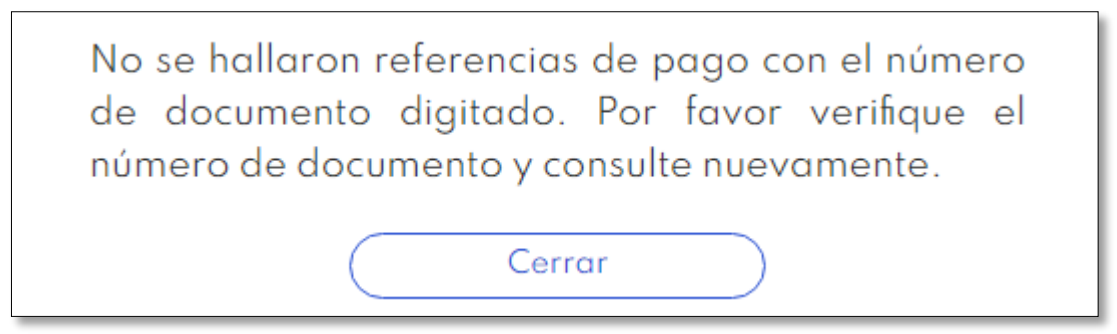

Luego de visualizar e ingresar los datos correctamente continuamos con "iniciar pago"

| MACROPROCES | 0 / PROCESO:                                           |                                                     |                                                        | CODIGO:  | PÁGINA<br>9 de 13 |
|-------------|--------------------------------------------------------|-----------------------------------------------------|--------------------------------------------------------|----------|-------------------|
| MARCARO     | С                                                      | I                                                   | D                                                      | VERSIÓN  |                   |
| MARCADO     | Indique valor según la MAI<br>del proceso (3,2,1) o No | Indique valor según la<br>MAI del proceso (3,2,1) o | Indique valor según la MAI<br>del proceso (3,2,1) o No | VENOION. |                   |
|             | Aplica                                                 | No Aplica                                           | Aplica                                                 |          |                   |

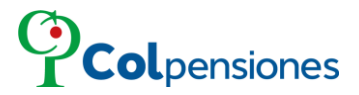

Se generará las liquidaciones de pagos pendientes, verifique la información y proceda a seleccionar la referencia que desee pagar electrónicamente y allí visualizará el origen y la fecha de pago oportuno, luego seleccionamos la opción "pagar":

| C-123456789                                     |                     |            |         |               | × |
|-------------------------------------------------|---------------------|------------|---------|---------------|---|
| INFORMACION DE LIQUIDACION                      | LIQUIDACIONES       | PARA PAGO  |         |               |   |
| LIQUIDACIÓN DE RÉGIMEN SUBSIDIADO \$136.008 (3) |                     |            | Refere  | encia de pago |   |
| Referencia Valor Pago Fecha Pago Ciclo          | EIQUIDACION DE REGI |            | 0000    | 000000000     |   |
| xxxxxxxxxx \$ 22.668 31 ago. 201210             | Fecha pago oportuno |            | Valora  | a pagar       |   |
| ✓ XXXXXXXXXXX \$ 45.336 31 ago.                 | 31/08/2022          |            | \$ 45.3 | 336,00        |   |
| XXXXXXXXXXXX \$ 68.004 31 ago.<br>2022          |                     |            | Pagar   |               |   |
|                                                 |                     |            |         |               |   |
|                                                 |                     |            | DETALLE |               |   |
|                                                 | Referencia          | Fecha      | Ciclo   | Valor         |   |
|                                                 | *****               | 31/08/2022 | 201211  | \$ 22.668     | × |
|                                                 | ****                | 31/08/2022 | 201212  | \$ 22.668     | × |

Ingrese un correo electrónico, donde recibirá la confirmación del pago, luego de clic en "*Continuar*":

| Por favor co | nfirme su correo de cont<br>pago electrónico<br>Email de contacto: | acto para el |  |  |
|--------------|--------------------------------------------------------------------|--------------|--|--|
|              | XXXXX@PRUEBA.COM.CO                                                |              |  |  |
|              | Continuar                                                          |              |  |  |

Se generará el RESUMEN DEL PAGO, verifique la información y proceda a realizar el pago en línea, seleccionando la opción de "Pago Electrónico":

| MACROPROCES | 0 / PROCESO:                                                     |                                                                  |                                                                  | CODIGO: | PÁGINA<br>10 de 13 |
|-------------|------------------------------------------------------------------|------------------------------------------------------------------|------------------------------------------------------------------|---------|--------------------|
| MARCARO     | С                                                                | I                                                                | D                                                                | VERSIÓN |                    |
| MARCADO     | Indique valor según la MAI<br>del proceso (3,2,1) o No<br>Aplica | Indique valor según la<br>MAI del proceso (3,2,1) o<br>No Aplica | Indique valor según la MAI<br>del proceso (3,2,1) o No<br>Aplica |         |                    |

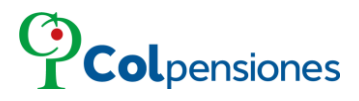

|                                         |                     |                                            | <b>RESUMEN DEL PAGO</b> |
|-----------------------------------------|---------------------|--------------------------------------------|-------------------------|
| Información del aportante               |                     |                                            |                         |
| Nombre aportante:<br>ORXXX              |                     | Número documento:<br>123456789             |                         |
| Departamento:<br>SANTANDER              |                     | Municipio:<br>BUCARAMANGA                  |                         |
| Dirección:<br>CRA 17 A 89 A 27 SAN LUIS |                     | Teléfono:<br>6316372                       |                         |
| Información de pago                     |                     |                                            |                         |
| Referencia de pago:<br>00212000044619   |                     | Cotización:<br>\$ 22.668                   |                         |
| Intereses:<br>\$ 0                      |                     | Total intereses + cotización:<br>\$ 22.668 |                         |
| Casilla 288:<br>\$ 22.668               |                     | Valor a pagar:<br>\$ 22.668                |                         |
| Bancos autorizados                      |                     |                                            |                         |
| BANCO DE BOGOTA                         | BANCO GNB SUDAMERIS | BBVA COLOMBIA                              | BANCO COLPATRIA         |
| BANCO BCSC SA                           | BANCO AGRARIO       | BANCO DAVIVIENDA S.A.                      | BANCO AV VILLAS         |
| Cerrar                                  | )                   |                                            | Pago electrónico        |

Proceda a seleccionar el Banco y el Tipo de persona de la lista desplegable:

| PayZen                                                                                 | Pago seguro                                                             | <i>pse</i>                  | Información del comprador          |
|----------------------------------------------------------------------------------------|-------------------------------------------------------------------------|-----------------------------|------------------------------------|
| https://pwa.colpensiones/                                                              | ransaccional.gov.co/                                                    | Banco                       | A continuación seleccione su banco |
| Identificador de la tienda :                                                           | 64086409                                                                | Tipo de persona             | Persona natural 🐱                  |
| Referencia pedido :                                                                    | 00212000044619                                                          | Tipo de documento           | Cédula de ciudadanía               |
| Monto :                                                                                | 22.668,00 COP                                                           | Número de<br>identificación |                                    |
| La dirección de este sitio de pago con el j<br>encuentra en una página segura y que pl | orefijo "https" indica que usted se<br>Jede realizar su compra en línea | Nombre y apellidos          | ORXXX                              |
| con toda tranqu                                                                        | illidad.                                                                | Teléfono                    |                                    |
|                                                                                        |                                                                         | Correo electrónico          | soporteenlinea@syc.com.co          |
|                                                                                        |                                                                         |                             | VALIDAR                            |

| MACROPROCES | D / PROCESO:                                                     |                                                                  |                                                                  | CODIGO: | PÁGINA<br>11 de 13 |
|-------------|------------------------------------------------------------------|------------------------------------------------------------------|------------------------------------------------------------------|---------|--------------------|
| MARCARO     | С                                                                | I                                                                | D                                                                | VERSIÓN |                    |
| MARCADO     | Indique valor según la MAI<br>del proceso (3,2,1) o No<br>Aplica | Indique valor según la<br>MAI del proceso (3,2,1) o<br>No Aplica | Indique valor según la MAI<br>del proceso (3,2,1) o No<br>Aplica |         |                    |

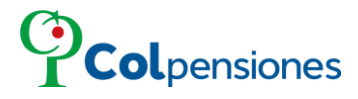

Una vez seleccionada y verificada la información de la referencia generada, deberá dar clic en la opción "*validar*".

| PayZen                                                                         | Pago seguro                                                                                                    | pse                         | Información del comprador              |
|--------------------------------------------------------------------------------|----------------------------------------------------------------------------------------------------|-----------------------------|----------------------------------------|
| https://pwa.colpensione                                                        | estransaccional.gov.co/                                                                                                    | Banco                       | BANCO AGRARIO 🗸                        |
| Identificador de la tienda :                                                   | 64086409                                                                                                    | Tipo de persona             | Persona natural 🗸                      |
| Referencia pedido :                                                            | 00212000044619                                                                                                    | Tipo de documento           | Cédula de ciudadanía                   |
| Monto :                                                                        | 22.668,00 COP                                                                                                    | Número de<br>identificación | xxxxxxxxxx                             |
| La dirección de este sitio de pago con<br>encuentra en una página segura y que | La dirección de este sitio de pago con el prefijo "https" indica que usted se<br>encuentra en una página segura y que puede realizar su compra en línea |                             | XXXXXXXXX XXXX                         |
| con toda tra                                                                   | nquilidad.                                                                                                    | Teléfono                    | XXXXXXXXXXX                            |
|                                                                                |                                                                                                    | Correo electrónico          | XXXXXXXXXXXXXXXXXXXXXXXXXXXXXXXXXXXXXX |
|                                                                                |                                                                                                    | -                           | VALIDAR                                |

Al realizar el pago se reflejará el comprobante registrado de forma exitosa:

| u so                                                           | licitud<br>sat        | de pago se ha registrado<br>iisfactoriamente.                          |  |  |
|----------------------------------------------------------------|-----------------------|------------------------------------------------------------------------|--|--|
| Recuerde : esta transacción ha sido realizada en modo de TEST. |                       |                                                                        |  |  |
| del p                                                          | bago                  |                                                                        |  |  |
| RL :                                                           |                       | Portal Web del Aportante<br>https://pwa.colpensionestransaccional.gov. |  |  |
| r de la t<br>pedido                                            | tienda :<br>:         | 64086409<br>00212000044619                                             |  |  |
| <b>E : 22</b>                                                  | .668,00               | 17-08-2022 / 17:49:06 (GMT-5)                                          |  |  |
| a transa<br>al del co                                          | acción :<br>omercio : | APROBADA<br>Administradora Colombiana de Pensiones -<br>Colpensiones   |  |  |
|                                                                |                       | conpensiones                                                           |  |  |
| nercio :<br>înancie                                            | ra del                | 9003360047<br>BANCO AGRARIO                                            |  |  |
| nercio :<br>inancie<br>:<br>i del pa                           | ra del<br>go :        | 9003360047<br>BANCO AGRARIO<br>00212000044619<br>1773712               |  |  |

### FIN.

| MACROPROCES | D / PROCESO:                                                     | CODIGO:                                                          | PÁGINA<br>12 de 13                                               |         |  |
|-------------|------------------------------------------------------------------|------------------------------------------------------------------|------------------------------------------------------------------|---------|--|
| MARCADO     | C                                                                | I                                                                | D                                                                | VERSIÓN |  |
|             | Indique valor según la MAI<br>del proceso (3,2,1) o No<br>Aplica | Indique valor según la<br>MAI del proceso (3,2,1) o<br>No Aplica | Indique valor según la MAI<br>del proceso (3,2,1) o No<br>Aplica |         |  |

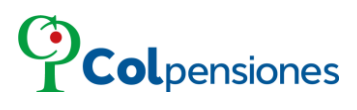

#### CONTROL DE CAMBIOS DEL DOCUMENTO

| FECHA      | VERSIÓN | MODIFICACIÓN        | ELABORÓ | REVISÓ. | APROBÓ. |
|------------|---------|---------------------|---------|---------|---------|
| 24/05/2021 | V2      | Actualización       | Nombre: | Nombre: | Nombre: |
|            |         | interfaz portal del | Cargo:  | Cargo:  | Cargo:  |
|            |         | aportante (PWA)     |         |         |         |
|            | V3      | Actualización       | Nombre: | Nombre: | Nombre: |
| 18/06/2012 |         | plantilla           | Cargo:  | Cargo:  | Cargo:  |
|            |         | institucional       |         |         |         |
|            | V4      | Actualización       | Nombre: | Nombre: | Nombre: |
| 23/11/2023 |         | plantilla           | Cargo:  | Cargo:  | Cargo:  |
|            |         | institucional       |         |         |         |
|            |         |                     |         |         |         |
|            |         |                     |         |         |         |
|            |         |                     |         |         |         |
|            |         |                     |         |         |         |

| MACROPROCES | O / PROCESO:                                                     | CODIGO:                                                          | PÁGINA<br>13 de 13                                               |         |  |
|-------------|------------------------------------------------------------------|------------------------------------------------------------------|------------------------------------------------------------------|---------|--|
| MARCADO     | С                                                                | I                                                                | D                                                                | VERSIÓN |  |
|             | Indique valor según la MAI<br>del proceso (3,2,1) o No<br>Aplica | Indique valor según la<br>MAI del proceso (3,2,1) o<br>No Aplica | Indique valor según la MAI<br>del proceso (3,2,1) o No<br>Aplica |         |  |